## **Application for Licensure: Part 3**

This How-To Guide is intended for all applicants except those applying for a medical license, temporary permit or certification. Documentation for those license types can be found in separate How-To Guides.

|                  | My licenses End Date Status            | My au        |
|------------------|----------------------------------------|--------------|
|                  | What's in-progress                     |              |
|                  | My applications<br>EMT-Basic *=<br>75% |              |
| d                | My renewals                            | Calvin Agent |
| enology-test.com | No records to show                     |              |

The applicant "**View My Checklist**" page shows a list of required tasks with a colored indicator denoting its status. There is a legend at the top of the page defining those indicators. Each applicant will have a unique set of checklist items based on their application submitted and the license they are applying for.

| Public Tr                                        | rainer EMT                                                       | - EMT-Basic                                        |                                            |                                                                       |                    |                |                |      |
|--------------------------------------------------|------------------------------------------------------------------|----------------------------------------------------|--------------------------------------------|-----------------------------------------------------------------------|--------------------|----------------|----------------|------|
| TYPE: N                                          | lew APPLIC                                                       | ATION ID: 29                                       | 94 APPLIC                                  | CATION EXPIRATION DA                                                  | TE: Dec/09/2024    |                |                |      |
| View                                             | all documents s                                                  | ubmitted                                           |                                            |                                                                       |                    |                |                |      |
| Edit s                                           | supervisor inform                                                | nation                                             | lo supervisor a                            | assigned                                                              |                    |                |                |      |
| -                                                |                                                                  |                                                    |                                            |                                                                       |                    |                |                |      |
| 🔵 - Ite                                          | em not received                                                  | d, or it may h                                     | nave arrived b                             | ut has not been proce                                                 | ssed               |                |                |      |
| <ul> <li>Ite</li> <li>Ite</li> </ul>             | em not received<br>em under reviev                               | d, or it may h<br>w or special                     | nave arrived b<br>circumstance             | ut has not been proce<br>es (read message)                            | ssed               |                |                |      |
| <ul> <li>Ite</li> <li>Ite</li> <li>Re</li> </ul> | em not received<br>em under reviev<br>eviewed and ap             | l, or it may h<br>w or special<br>proved           | nave arrived b                             | ut has not been proce<br>es (read message)                            | ssed               |                |                |      |
| <ul> <li>Ite</li> <li>Ite</li> <li>Re</li> </ul> | em not received<br>em under reviev<br>eviewed and ap<br>Download | d, or it may h<br>w or special<br>proved<br>Upload | nave arrived b<br>circumstance<br>Resubmit | ut has not been proce<br>es (read message)<br>Document<br>Description | Document<br>Status | Status<br>date | Submit<br>date | Deta |

2

3

The first time you view your checklist, all required tasks will be shown with a red indicator and a status of "**Created**". When a document is uploaded by the applicant or an analyst, the indicator changes to **yellow** and the status is updated to "**Submitted**". When the Item has been accepted by an analyst, the indicator changes to green and the status is updated to "**Approved**".

**It is important** that the applicant read the analyst comments (rightmost column) for important instructions that must be followed.

| - |                   |           | <br>           | Hello    | , Public Training! Log o | but                       | be printed on a physical card to be mailed to                                                                                                    |
|---|-------------------|-----------|----------------|----------|--------------------------|---------------------------|----------------------------------------------------------------------------------------------------|
|   |                   |           |                |          |                          |                           | the FBI.                                                                                                    |
|   | •                 |           | DCI Background | Created  | 08/11/24                 |                           | The packet was mailed to the address listed<br>as your home address in your application.<br>There are 2 separate parts – Part 1 is the FBI<br>and Part 2 is the SD DCI. Instructions for<br>both are in the packet. Follow the provided<br>instructions to ensure timely processing and<br>avoid rejection e.g., the SD DCI processing<br>fee must be a money order. |
| • | Education         |           |                |          |                          |                           |                                                                                                    |
|   | •                 |           | Academic & Tra | Approved | 08/11/24                 | University of<br>Maryland | This form is available for download. It is your responsibility to send the form to your program to have it completed and returned directly to SDBMOE office as instructed. There may be a required fee to process the verification.                                                                                                    |
| • | Exams             |           |                |          |                          |                           |                                                                                                    |
|   | •                 |           | NREMT Historic | Approved | 08/11/24                 |                           | Contact the NREMT to request they send<br>your Historical Status Verification for<br>Licensure directly to the SDBMOE office at<br>sdbmoe@state.sd.us                                                                                                    |
|   | Privileges and Er | nployment |                |          |                          |                           |                                                                                                    |

4 After an item has been reviewed by the SDBMOE analyst, the applicant will have a message in the "**Important Notifications**" section of the dashboard. Click on any message to view notification details. Applicants should regularly check their dashboard for notifications and status changes.

|                 | Important Notifications           |
|-----------------|-----------------------------------|
|                 |                                   |
|                 | View all notifications            |
| NEW APPLICATION | Saturday, June 22, 2024           |
|                 | Checklest item was Approved.      |
|                 | Saturday, June 22, 2024           |
|                 | Checklist item was Approved.      |
|                 | Saturday, June 22, 2024           |
|                 | Checklist item was Approved.      |
|                 | Saturday, June 22, 2024           |
|                 | Checklist item has a new comment. |
|                 | Saturday June 22 2024             |

5 Not all checklist items will be approved. Some may be "**Sent Back**" for resubmission. The indicator color will change back to "Red" and an updated comment is displayed. Click the "**Upload icon**" to upload a new document that will replace the original document submitted.

|   | Download         | Upload       | Resubmit | Document<br>Description       | Document<br>Status | Status<br>date | Submit<br>date | Details | SDBMOE<br>analyst comments                                                                                                    |
|---|------------------|--------------|----------|-------------------------------|--------------------|----------------|----------------|---------|----------------------------------------------------------------------------------------------------|
| C | Correspondence/C | ommunication |          |                               |                    |                |                |         |                                                                                                    |
| • | •                |              |          | Driver's License Verification | Approved           | 06/22/24       | 06/22/24       |         | Please provide proof of<br>valid Driver's License                                                                                                    |
| E | Education        |              |          |                               |                    |                |                |         |                                                                                                    |
| • | •                |              |          | CPR certification             | Approved           | 06/22/24       | 06/22/24       |         | Please upload<br>documentation of your<br>original course for CPR<br>Certification                                                                                                    |
| • | •                |              |          | HIPAA Awareness               | Approved           | 06/22/24       |                |         | Received document,<br>review complete,<br>checklist item has been<br>approved.                                                                                                    |
| • | • •              | ±            |          | Infection Control Compete     | Created            | 06/22/24       |                |         | Item received and<br>reviewed, sent back for<br>resubmission. Please<br>upload the complete<br>documentation (only page<br>1 of 3 was uploaded)<br>Your resubmission will<br>replace the old<br>documentation. |
| • | •                | £            |          | Patient Movement Compe        | Created            | 06/22/24       |                |         | Please upload<br>documentation of your<br>original course for Patient                                                                                                    |

6

Your dashboard will always display the **current status** of any application in progress. When all Checklist items have been reviewed and approved by the SDBMOE Analyst, the status will change to "**Final review**". You will no longer be able to view or upload anything to your checklist.

| F Trainer<br>ant<br>jonesville Road                    | What's in-progress<br>My applications<br>EMT-Basic<br>100%<br>Final review | Calvin Agent                                           |
|--------------------------------------------------------|----------------------------------------------------------------------------|--------------------------------------------------------|
| SD 57051<br>2659931<br>lictraining@lakenology-test.com | My renewals<br>No records to show                                          | Calvinagent@lakenology-test.cor     My supervisors     |
| Info Continuing<br>Education                           | START A NEW APPLICATION                                                    | Add Supervisor     Important Notificatio               |
| date corporation information                           |                                                                            | Q View all notifications                               |
| a New Corporation Application                          |                                                                            | Checklist item was Approved<br>Sunday, August 11, 2024 |

7 Sometimes an application that is submitted is in a "**Pending disclosure review**" status. This requires a separate approval process. After the disclosure review is complete, and all checklist items have been approved, the application will automatically move to "**Final review**".

| bology-test.com   My applications   Ambulance Driver   90%   Pending disclosure review   My renewals   No records to show   My renewals   No records to show   Important Notifications  START A NEW APPLICATION  Staturday, June 22, 2024  Checklist item was Approved. Saturday, June 22, 2024                                                                                                    |        | My licenses End Date Status                          | My authorized agent                                  |
|----------------------------------------------------------------------------------------------------|--------|------------------------------------------------------|------------------------------------------------------|
| Iogy-test.com       My applications         Mublance Driver       90%         Pending disclosure review       No records to show         Inuing nation       My renewals         No records to show       Important Notifications         START A NEW APPLICATION       Saturday, June 22, 2024         Checklist item was Approved.       Saturday, June 22, 2024                                                                                                    |        | What's in-progress                                   | ⊞ Select Agent                                       |
| Ambulance Driver<br>90%<br>Pending disclosure review<br>My renewals<br>No records to show<br>My renewals<br>No records to show<br>My renewals<br>No records to show<br>My renewals<br>No records to show<br>START A NEW APPLICATION<br>Staturday, June 22, 2024<br>Checklist item was Approved.<br>Saturday, June 22, 2024                                                                                                    |        | My applications                                      | My supervisors                                       |
| My renewals       Important Notifications         No records to show       Important Notifications         Immation       START A NEW APPLICATION         Saturday, June 22, 2024       Checklist item was Approved.         Saturday, June 22, 2024       Saturday, June 22, 2024                                                                                                    | ation  | Ambulance Driver<br>90%<br>Pending disclosure review | No records to show                                   |
| Unung cation       No records to show       Image: View all notifications         mation       START A NEW APPLICATION       Saturday, June 22, 2024         Image: Character of the state of the state of the stat |        | My renewals                                          | Important Notifications                              |
| mation START A NEW APPLICATION Saturday, June 22, 2024<br>Checklist item was Approved.<br>Saturday, June 22, 2024                                                                                                    | cation | No records to show                                   | View all notifications                               |
| Checklist item was Approved. Saturday, June 22, 2024                                                                                                    | mation | START A NEW APPLICATION                              | Saturday, June 22, 2024                              |
|                                                                                                    |        |                                                      | Checklist item was Approved. Saturday, June 22, 2024 |

8 SDBMOE will issue the license after the final review is complete and the application has been approved. **Congratulations!** Your licensure information is now displayed in the "**My Licenses**" section of the dashboard. The official document is immediately available to the licensee. Click the **"print icon"**.

| (                                         |                             |
|-------------------------------------------|-----------------------------|
|                                           | My licenses End Date Status |
| Public Trainer                            | What's in-progress          |
| Licensee                                  | My applications             |
| 12345 jonesville Road<br>Pierre, SD 57051 | No records to show          |
| <b>%</b> 8542659931                       | My renewals                 |
| publictraining@lakenology-test.com        | No records to show          |
| view/update profile information           |                             |

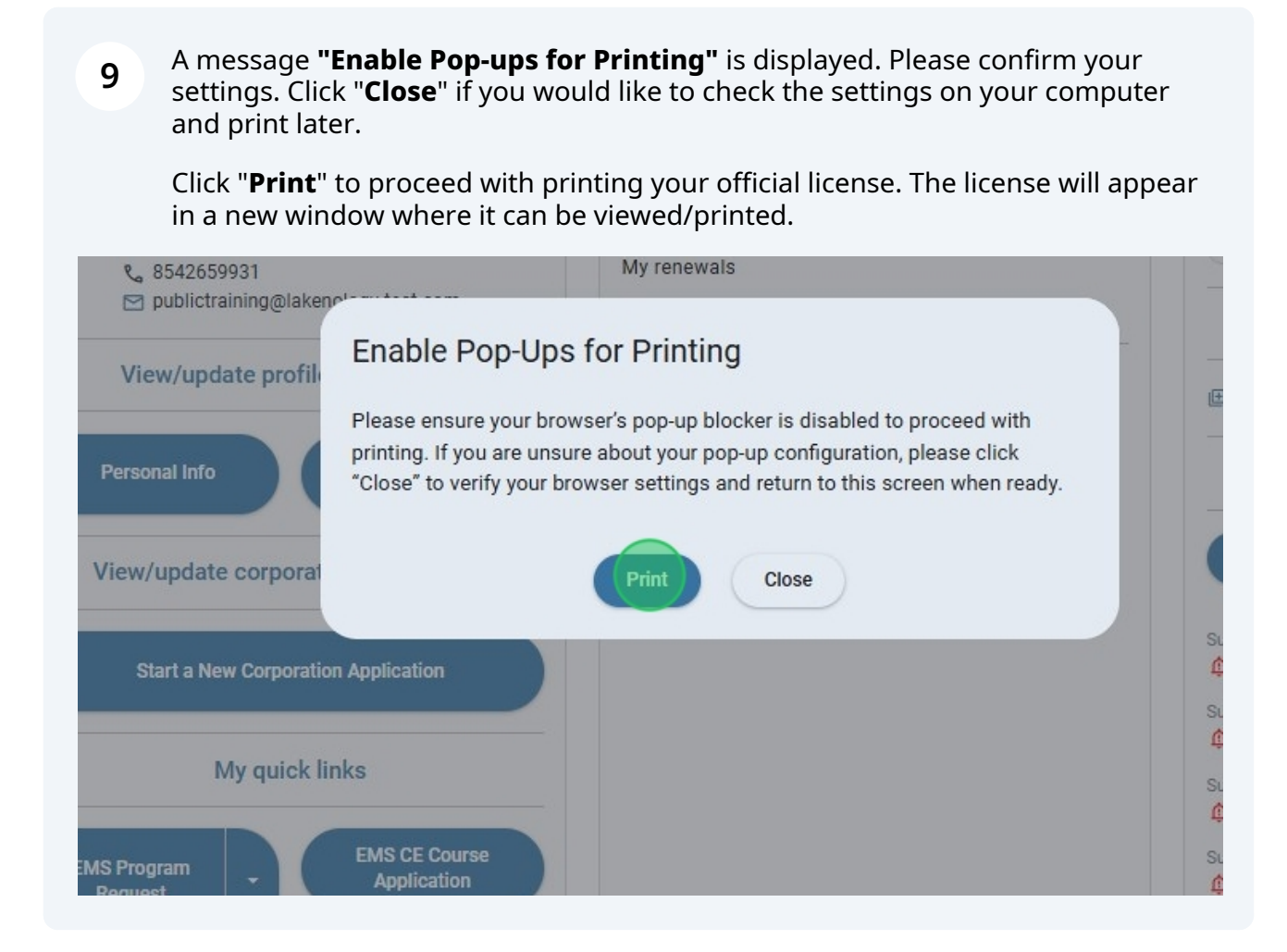

## 10 From the **"licensee dashboard"** under **"Important Notifications"**, Click **"The license has been issued**" message. **Read this information carefully!**

| polications             |                                                         |
|-------------------------|---------------------------------------------------------|
| cords to show           | No records to show                                      |
| newals                  | Important Notifications                                 |
| cords to show           | . View all notifications                                |
| START A NEW APPLICATION | Saturday, June 22, 2024                                 |
|                         |                                                         |
|                         | Saturday, June 22, 2024<br>Checklist item was Approved. |
|                         | Saturday, June 22, 2024                                 |
|                         | Checklist item was Approved.                            |
|                         | Saturday, June 22, 2024                                 |
|                         | Checklist item has a new comment.                       |
|                         | Saturday, June 22, 2024                                 |
|                         | Checklist item was Approved.                            |